# AVC772

# 4 CSATORNÁS DIGITÁLIS QUAD ÉS MULTIPLEX RECORDER

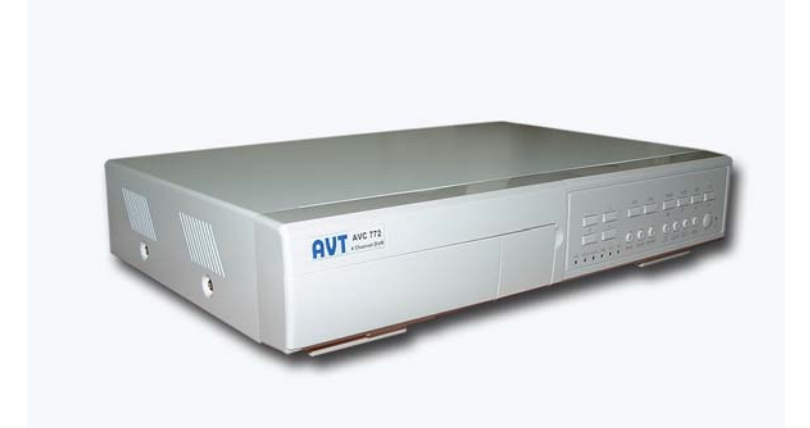

# FELHASZNÁLÓI KÉZIKÖNYV

Kérjük, alaposan olvassa el az utasításokat mielőtt a telepítést elkezdené, és őrizze meg a kézikönyvet a jövőben.

## FIGYELMEZTETÉS

Az összes biztonsági és működtetési utasítást el kell olvasni a műveletek megkezdése előtt. A helytelen műveletek maradandó károsodást okozhatnak.

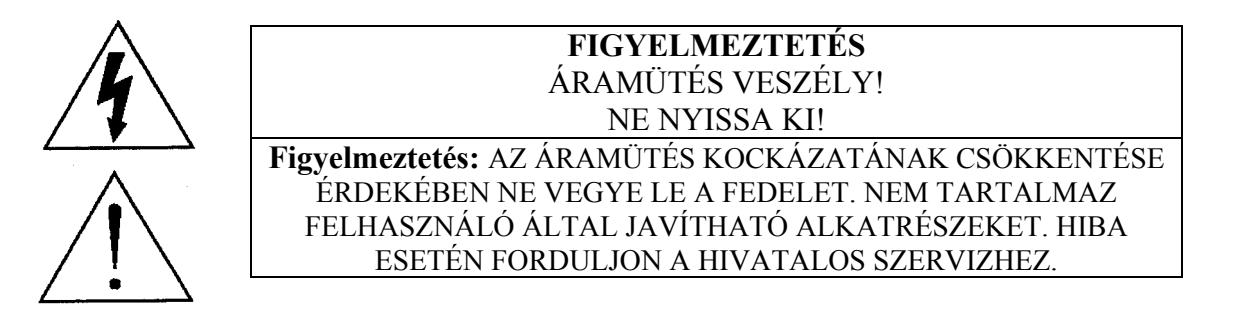

- A készlethez tartozó adaptert használja (Más adapter nem használható a berendezéshez).
- Kezelje óvatosan a berendezést.
- Ne tegye ki a készüléket közvetlen napfénynek.
- Ne használja a készüléket nedves helyen vagy vízhez közel.
- Ne öntsön folyadékot a készülékbe.
- Kapcsolja ki a készüléket, mielőtt kihúzza a konnektorból.
- Ne kapcsolja ki/be a készüléket rövid időn belül (3 másodperc).
- Ne próbálja önállóan megjavítani a készüléket.
- A telepítést szakembernek kell elvégeznie.

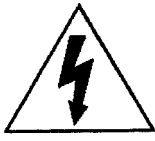

A háromszögben elhelyezett villámjelzés figyelmezteti a felhasználót "magas feszültség" jelenlétére, mely áramütést okozhat.

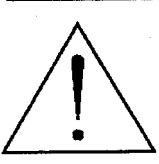

A háromszögben lévő felkiáltójellel jelölt szövegrész fontos műveletet, karbantartási feladatokat jelez.

# TARTALOMJEGYZÉK

| FIGYELMEZTETÉS                      | 2  |
|-------------------------------------|----|
| TULAJDONSÁGOK                       | 4  |
| CSOMAG TARTALMA                     | 4  |
| BESZERELÉSI ÚTMUTATÓ                | 5  |
| ELÜLSŐ PANEL                        | 6  |
| HÁTSÓ PANEL                         | 8  |
| AZ EGYSÉG ELINDÍTÁSA                | 9  |
| MŰKÖDTETÉS                          | 9  |
| FŐMENÜ                              | 11 |
| MENÜOPCIÓK                          | 11 |
| RENDSZER                            | 11 |
| IDŐZÍTÉS                            | 12 |
| LEJÁTSZÁS                           | 13 |
| KAMERAVÁLASZTÁS (1-4)               | 13 |
| KAMERA                              | 14 |
| FELVÉTEL                            | 15 |
| RIASZTÁS                            | 16 |
| LÉPTETÉS                            | 16 |
| <i>PIP</i>                          | 17 |
| KIJELZŐ                             | 17 |
| TÁVIRÁNYÍTÁS                        | 17 |
| FELHASZNÁLÓ                         | 18 |
| ESEMÉNY                             | 18 |
| MŰVELETI LEHETŐSÉGEK                | 20 |
| VIDEO LOSS – VIDEOJEL-KIMARADÁS     | 20 |
| SEARCH – KERESÉS                    | 20 |
| BILLENTYŰZÁR                        | 20 |
| RS-232 TÁVVEZÉRLÉSI PROTOKOLL       | 21 |
| HIBAELHÁRÍTÁS                       | 21 |
| MŰSZAKI ADATOK                      | 22 |
| #1 MELLÉKLET – A HDD INSTALLÁLÁSA   | 23 |
| #2 MELLÉKLET – A HDD KICSERÉLÉSE    | 24 |
| #2 MELLÉKLET – PIN KIOSZTÁS         | 25 |
| #4 MELLÉKLET – FELVÉTELI SEBESSÉG   | 27 |
| #5MELLÉKLET – HÁLÓZATI ALKALMAZÁSOK | 28 |

## TULAJDONSÁGOK

#### A DMR tulajdonságai

- A Wavelet tömörítési formátum helyettesíti a Time-Lapse videomagnót és a • quadot/multiplexert.
- On screen megjelenítés és távvezérlési funkció Video Serveren és PC-n keresztül.
- Kép a képben (PIP) és kép a képen (POP) funkciók élőben •
- Riasztási bemenet és kimenet funkció.
- Minden csatornán videojel-hiány érzékelés.
- Multiplexer és Quad felvételi mód közötti átkapcsolás.
- Felvételi sebesség teljes méretben 30 kép/másodperc, vagy Quad méretben 240 kép/másodperc.
- 1 HDD, gyors cserélési lehetőséggel (IDE típus, 250 GB). •
- Többféle gyorskeresés dátum/idő, riasztás, teljes lista alapján. •
- Biztonsági jelszó védelem. •
- RS-232, RS-485 kommunikációs protokoll. •

## **CSOMAG TARTALMA**

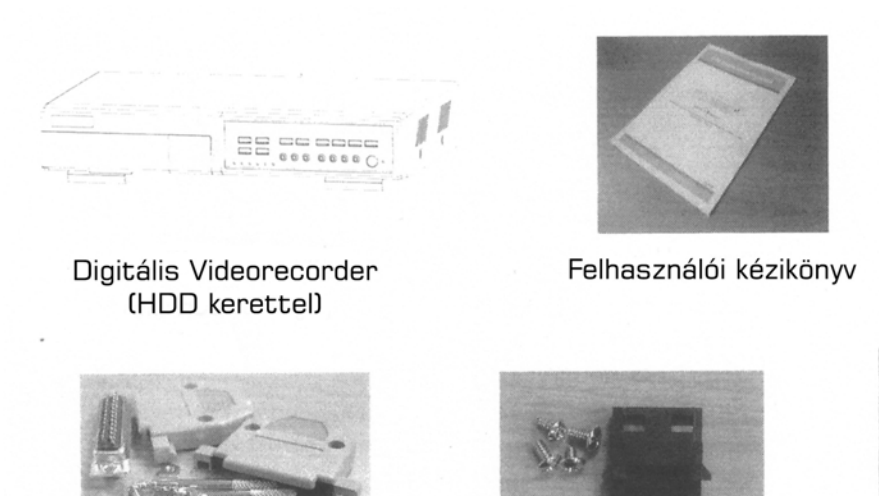

Kiegészítők

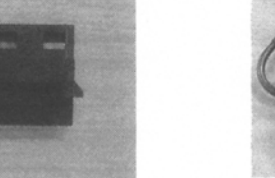

Kiegészítők

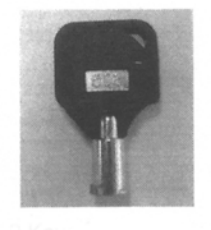

2 db kulcs a kerethez

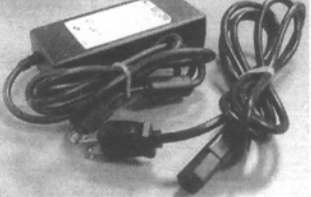

Adapter és tápkábel

Megjegyzés:

- 1. Ellenőrizze a csomag tartalmát, hogy mindent tartalmaz-e a fent látható kiegészítők közül.
- 2. Az adapter 19 V DC-vel, 2 A-rel működik. Ha elromlik, könnyen tud másik adapterhez hozzájutni, ezen paraméterek alapján.

## **BESZERELÉSI ÚTMUTATÓ**

- 1. Kösse össze a kamerákat és a monitort a DVR-el.
- 2. Lent láthat egy példát arra, hogyan kösse be a DVR-t a megfigyelőrendszerbe.
- 3. Installálja a HDD-t (A kompatibilis HDD-k listáját a lap alján találja.)

Lapozzon a 19. oldalra az #1 melléklethez az installálási utasításokhoz.

A HDD-t a DVR bekapcsolása előtt installálni kell. Ha a HDD nincs installálva, a DVR 4 csatornás multiplexerként fog üzemelni.

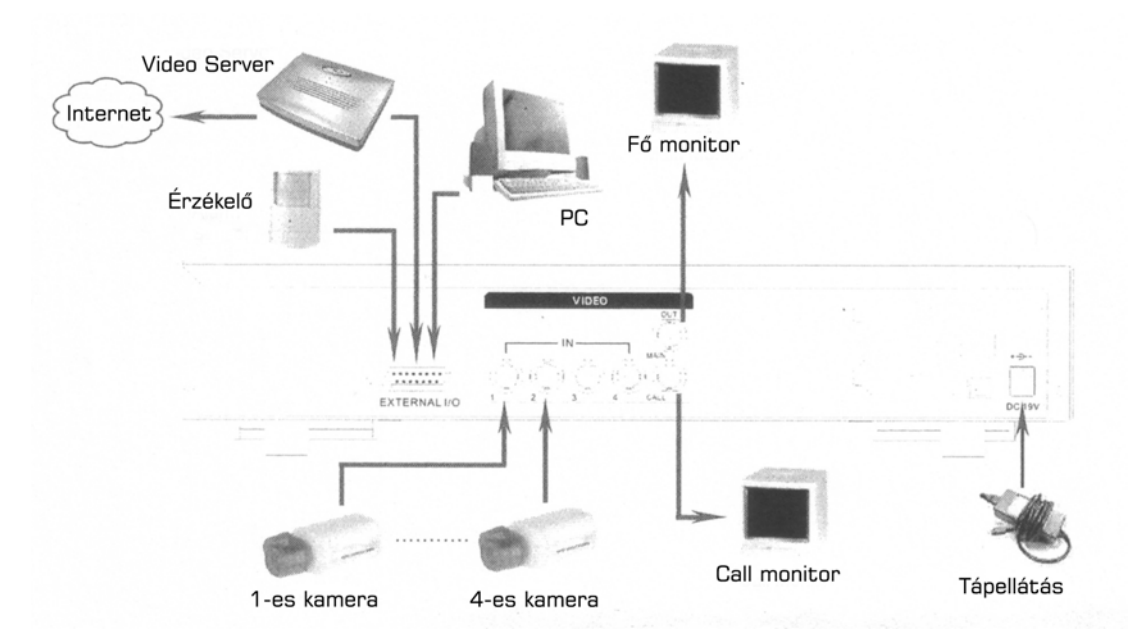

| Gyártó cég      | Gyártó cég Modell                 |        | Fordulatszám   |
|-----------------|-----------------------------------|--------|----------------|
| HITACHI         | Deskstar 180 GXP (120GB)          | 120 GB | 7200 ford/perc |
| HITACHI         | Deskstar 7K250, HDS722516VLAT20   | 160 GB | 7200 ford/perc |
| HITACHI         | Deskstar 7K250, HDS722525VLAT80   | 250 GB | 7200 ford/perc |
| IBM             | Deskstar 120 GXP (80GB)           | 80 GB  | 7200 ford/perc |
| IBM             | Deskstar 120 GXP (120GB)          | 120 GB | 7200 ford/perc |
| Seagate         | Barracuda ATA IV, ST380021A       | 80 GB  | 7200 ford/perc |
| Seagate         | Barracuda ATA V, ST3120023A       | 120 GB | 7200 ford/perc |
| Seagate         | Barracuda 7200.7 Plus, ST3160023A | 160 GB | 7200 ford/perc |
| Western Digital | Caviar WD1200BB-00CAA1            | 120 GB | 7200 ford/perc |
| Western Digital | Caviar WD2000BB-00DWA0            | 200 GB | 7200 ford/perc |
| Western Digital | CaviarSE WD2500JB                 | 250 GB | 7200 ford/perc |

## ELÜLSŐ PANEL

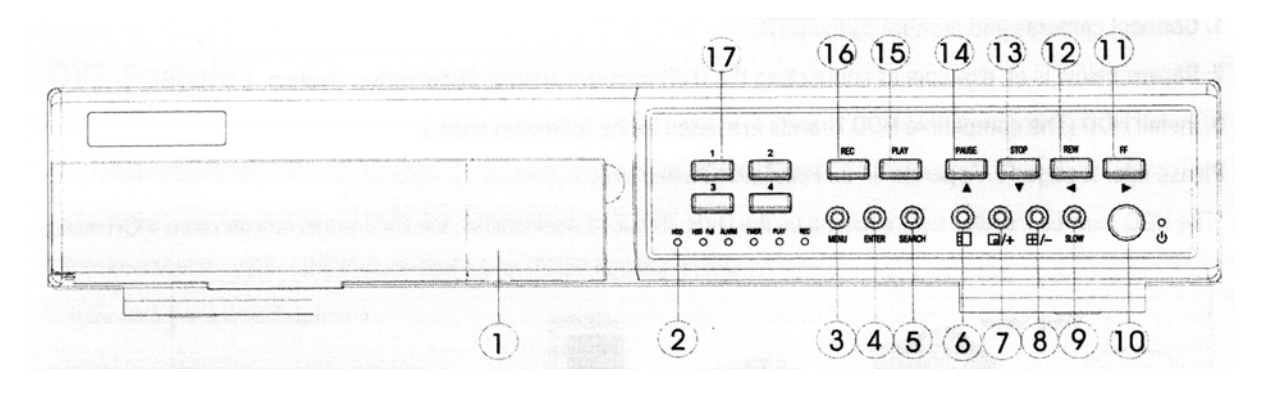

## 1. CSERÉLHETŐ HDD KERET

Lapozzon az #1 melléklethez.

#### 2. LED KIJELZŐK

A következő esetekben a LED-ek világítani kezdenek.

- HDD full: a HDD olvas vagy rögzít
- ALARM: a LED lekapcsolásához lapozzon az ALARM fejezethez, és állítsa OFF állásba
- TIMER: ha az időzítő engedélyezve van
- PLAY: lejátszás módban
- REC: felvétel módban

#### 3. MENÜ

Nyomja meg a MENU gombot a menübe való belépéshez.

#### 4. ENTER

Nyomja meg az ENTER gombot a nyugtázáshoz.

#### 5. SEARCH

A rögzített kép megkereséséhez nyomja meg a SEARCH gombot.

#### 6. **POP**

A kép a képen funkcióhoz nyomja meg a POP gombot.

#### 7. PIP Kép a képben

Nyomja meg a PIP gombot a kép a képben kijelzési módban való megjelenítéshez. +: A "+" gomb megnyomásával tudja változtatni a menübeállítást.

#### 8. 4 csatornás kijelzési mód

A 4-es osztású gomb megnyomásával 4-es osztásban tudja a képet megjeleníteni. - : a "-", gomb megnyomásával tudja változtatni a menübeállítást.

#### 9. SLOW

A lejátszási mód sebességének csökkentéséhez.

#### **10. POWER**

Megnyomásával ki/be tudja kapcsolni a DVR-t.

## 11. FF/Right

- FF: a felvételeket nagyobb sebességgel játssza előrefelé, (az FF gomb ismételt megnyomásával a készülék 1,2,4,8,16,32-szeres sebességgel játszik le).
- Right: beállítási (Setup) módban jobbra gombként funkcionál.

## 12. REW/Left

- REW: a felvételeket nagyobb sebességgel játssza visszafelé, (a REW gomb ismételt megnyomásával a készülék 1,2,4,8,16,32-szeres sebességgel játszik le visszafelé).
- Left: beállítási (Setup) módban balra gombként funkcionál.

## 13. STOP/DOWN

- STOP: DVR felvételi / lejátszási módban megállítja a műveletet.
- DOWN: beállítási (Setup) módban lefele gombként funcionál.

## 14. PAUSE/Up

- Pause: DVR lejátszási módban szünetelteti a műveletet.
- Up: Beállítási módban felfelé gombként funkcionál.

## **15. PLAY**

Nyomja meg a rögzített felvétel lejátszásához.

## 16. REC

A felvétel elindításához nyomja meg a REC gombot.

## 17. CAMERA SELECT (1-4)

A gomb megnyomásával kiválaszthatja a kamerát (1–4).

# HÁTSÓ PANEL

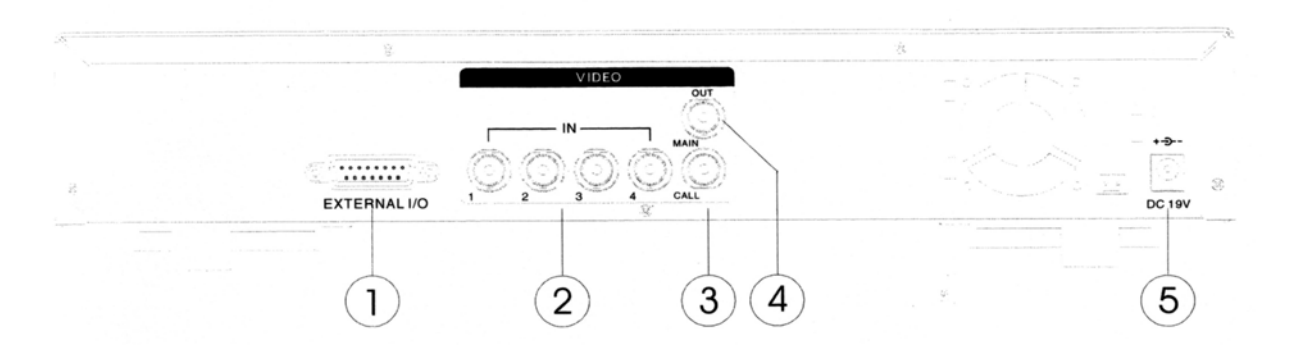

#### 1. KÜLSŐ I/O

- Távirányítás egy külső eszközzel vagy vezérlőrendszerrel, mint pl. a Video Web Server.
- Riasztási bemenet, külső I/O bővítés.

#### 2. VIDEO BEMENET (1-4)

Ide csatlakoztassa a képforrást, mint pl: kamera.

#### 3. CALL

Csatlakoztassa a CALL monitorhoz. A léptetett képet mutatja. Ha riasztási esemény történik, a call monitor egy ideig a riasztott csatornát mutatja.

#### 4. MAIN

Ide csatlakoztassa a fő monitort.

#### 5. POWER

Kérjük, a mellékelt tápkábelt használja.

#### Megjegyzés:

Ellenőrizze a csomag tartalmát, hogy mindent tartalmaz-e a fent látható kiegészítők közül.

Az adapter 19 V DC-vel, 2 A-rel működik. Ha elromlik, könnyen tud másik adapterhez hozzájutni, ezen paraméterek alapján.

Alapműveletek

## AZ EGYSÉG ELINDÍTÁSA

A DVR használatának megkezdése előtt végezze el a HDD installálását, ellenkező esetben 4 csatornás multiplexerként fog működni (lapozzon az #1melléklethez az installálás vagy a HDD kivétele fejezethez).

- 1. Csatlakoztassa az AC tápkábelt és dugja be a konnektorba. A piros jelző LED világítani fog a DVR pedig Standby módban van.
- 2. Nyomja meg a Power gombot. A Power LED pirosról narancs színűre változik és más piros LED jelzőfénye is kigyullad. A rendszer betöltése megközelítőleg 5-15 másodpercig tart, közben a következő üzenet olvasható: "HDD detecting". A betöltés után a POWER LED zöld színűre vált és az ALARM LED is világítani fog.
- 3. A DVR működtetése előtt állítsa be a rendszeridőt. (lapozzon a rendszeridő beállításához).

#### Megjegyzés:

- 1. Ha a HDD nem megfelelően lett installálva, a "HDD not found" (a HDD nem található) üzenet jelenik meg 3 másodpercre, majd a készülék visszakapcsol 4 csatornás multiplexeres kijelzési módba.
- 2. A rendszer bekapcsolásához kapcsolja le a készüléket a tápfeszültségről, és húzza ki a tápkábelt a konnektorból. Mielőtt visszadugja, nyomja meg a "POWER" és az "FF" gombokat az NTSC működéshez, illetve a "POWER" és a "REW" gombokat a PAL működéshez, majd dugja vissza a tápkábelt a konnektorba. A DVR automatikusan feláll.

# MŰKÖDTETÉS

#### FELVÉTEL

A DVR számos 3 féle rögzítési módot kínál (lapozzon a 4. függelékhez a felvételi sebességek megtekintéséhez). Felvételi üzemmódban, ha a tápellátás hirtelen kikapcsol, a rögzített kép még tárolásra kerül a HDD-n. A tápellátás visszatérésekor a DVR visszatér az eredeti felvételi beállítások szerinti rögzítéshez.

A képernyőn láthatja a dátumot, az időt, a HDD rögzítési típusát, a HDD-n lévő üres tárhely nagyságát (GB-ban) és a felvételi mód jelét.

#### MEGJEGYZÉS:

1. O/W felvételi mód közben, ha a HDD megtelik, az előzőekben rögzített file-ok, figyelmeztető üzenet nélkül, automatikusan felülíródnak. (OW: HDD felülírás)

- 2002 JAN –01 01:02:03
- 2. Ha a HDD-n már csak 5 GB üres tárhely maradt, a kijelző jobb felső sarkában megjelenik a "5 GB" jelzés és GB-onként (5, 4, 3, 2, 1) hangjelzést ad. Ha a készülék O/W felvételi módban van, a hangjelzés nem fog szólni.

3 féle módban tud a DVR rögzíteni: Alarm (riasztási), Timer (időzített), és Manual (manuális) felvételi módban.

## 1. RIASZTÁSI FELVÉTEL

Ha a DVR bemenetére riasztási jel érkezik, azonnal elindul a felvétel, a kijelzőn megjelenik egy jelzés a riasztott csatornánál.

## 2. IDŐZÍTETT FELVÉTEL

Ekkor a felvétel egy időzítővel ütemezett. Ezt egy szimbólum jelzi.

## 3. MANUÁLIS FELVÉTEL

Ebben az esetben a felvételt a felhasználó manuálisan, a REC gomb megnyomásával indítja el. Ezt is egy kijelzőn megjelenő jelzés mutatja.

## FŐMENÜ

A Főmenüben 11 opciót talál:

| TIMER(időzítő)               |
|------------------------------|
| CAMERA(kamera)               |
| <b>RECORD(felvétel)</b>      |
| ALARM (risztás)              |
| DWELL (léptetés)             |
| PIP                          |
| DISPLAY (kijelző)            |
| <b>REMOTE</b> (távirányítás) |
| USER (felhaszáló)            |
| SYSTEM(rendszer)             |
| EVENT(esemény)               |

Felvétel ütemezése Kamera beállítás Felvételi mód beállítása Riasztási beállítás A léptetés beállítása Kép a képben beállítás A kijelző beállítása Távirányítás beállítása Felhasználói jelszó beállítása Rendszerbeállítás Eseménynapló (MENU) TIMER CAMERA RECORD ALARM DWELL PIP DISPLAY REMOTE USER SYSTEM EVENT

A menü beállításához az alábbi billentyűket használja:

- "Up" és "Down": Le- és felfelé való mozgás a menüpontok között
- "Left" és "Right": Oldalirányú mozgás a kiválasztott menüpontokban
- ENTER: Almenü kiválasztása / egy almenü opciójában böngészni/módosítani
- **MENU:** Egy menüopció módosításának végrehajtása; kilépés a menüből.

## MENÜOPCIÓK

#### <u>RENDSZER</u>

#### 1. BUZZER

Ha a Buzzer "ON" állásban van, esemény fellépésekor a készülék hangjelzést fog adni.

#### 2. EXT ALARM – KÜLSŐ RIASZTÁS

A külső riasztás beállításához. Ha "ON"-ra van állítva, esemény fellépésekor riasztás indul.

#### 3. VLOSS ALARM – KÉPVESZTÉS RIASZTÁS

A videojel-hiány érzékelésének jelzéséhez. Ha "ON"-ra állítja, riasztás fog indulni, a buzzer, a külső riasztás vagy a riasztás időtartamának beállításával.

#### 4. KEY MUTE – BILLENTYŰZÁR NÉMÍTÁSA

A billentyűzet némításához. Ha "YES"-re állítja, nem ad a készülék hangjelzést a billentyűk lenyomásakor.

## 5. HDD OVERWRITE – HDD FELÜLÍRÁS

A HDD felülírásának beállításához. Ha a HDD megtelik, és a készülék O/W felvételi módban működik, azaz ez a funkció "ON" állásban van, akkor a korábban rögzített anyagot külön figyelmeztetés nélkül felülírja.

#### MASCO Biztonságtechnikai és Nyílászáró Automatizálási Kereskedelmi Kft. 1045 Budapest, Madridi út 2.

Tel: (06 1) 3904170, Fax: (06 1) 3904173, E-mail: masco@masco.hu, www.masco.hu

(MENU) TIMER CAMERA RECORD ALARM DWELL PIP DISPLAY REMOTE USER SYSTEM EVENT

## 6. MESSAGE LATCH – ÜZENET BEZÁRÁSA

Beállíthatja, hogy a DVR üzenetei eltűnjenek-e 10 másodperc után, vagy maradjanak a képernyőn. Az alapbeállítás NO, azaz az üzenet 10 másodperc után eltűnik a képernyőről. **MEGJEGYZÉS: a videojel-vesztést és a riasztási üzeneteket ugyanúgy mutatja mint a riasztás időtartamát.** 

#### 7. DATE DISPLAY – DÁTUMKIJELZÉS

Lehetőség van a dátum megjelenítésének beállítására: É/H/N, H/N/É, N/H/É és KIKAPCSOLVA.

## 8. DATE – DÁTUM

A DVR-en a dátum beállítására.

#### 9. TIME – IDŐ

A DVR-en az idő beállítására.

#### 10. HDD RESET – HDD TÖRLÉSE

A HDD teljes tartalmát törli. Állítsa ezt az opciót "OFF"-ra, nyomja meg az "ENTER" gombot, ekkor a következő kérdést láthatja: Nyomja meg a " $\rightarrow$ " gombot a HDD törléséhez, vagy a " $\leftarrow$ " gombot a visszalépéshez.

#### 11. SYSTEM RESET – RENDSZERTÖRLÉS

A rendszerbeállítások törlése, a gyári beállítások visszaállítása.

# <u>IDŐZÍTÉS</u>

#### 1. DAY – NAP

Válassza ki a hét azon napját vagy napjait (Mon-Fri/Sat-Sun/Daily) (hétfő-péntek / szom-vas / napi), amikor szeretné, hogy a DVR automatikusan elindítsa a felvételt.

#### Megjegyzés:

1. A dátumot a "+" és "-" gombokkal változtathatja meg.

2. Miután kiválasztott egy meghatározott dátumot és a felvételi időzítőt, ettől a meghatározott naptól egy másik napig, akkor a felvételi időzítő egy egész hétre lesz beállítva. A felvételi időzítőt nem ajánlott úgy beállítani, hogy a be-fejezés ideje 23:59-nél később legyen. Például: Ha a felvétel időzítés induló napja vasárnap, 11:30-kor indul és 00:20-ig tart, akkor a felvétel vasárnap 11:30-tól a következő vasárnap 00:20-ig fog menni. Ha az időzítőt úgy akarja beállítani, hogy minden vasárnap 11:30-tól hétfő éjjel 0:20-ig rögzítsen, akkor az időzítést vasárnap 11:30-tól 23:59-ig és hétfő 00:00-tól 00:20-ig kell beállítani.

#### 2. START

Kiválaszthatja a felvétel kezdési idejét.

#### 3. END – VÉGE

Kiválaszthatja a felvétel befejezésének idejét.

MASCO Biztonságtechnikai és Nyílászáró Automatizálási Kereskedelmi Kft. 1045 Budapest, Madridi út 2. Tel: (06 1) 3904170, Fax: (06 1) 3904173, E-mail: masco@masco.hu, www.masco.hu

| (SYSTEM)      |            |  |  |  |  |
|---------------|------------|--|--|--|--|
| BUZZER        | ON         |  |  |  |  |
| EXT ALARM     | ON         |  |  |  |  |
| VLOSS ALARM   | ON         |  |  |  |  |
| KEY MUTE      | YES        |  |  |  |  |
| HDD OVERWRITE | YES        |  |  |  |  |
| MESSAGE LATCH | YES        |  |  |  |  |
| DATE DISPLAY  | D/M/Y      |  |  |  |  |
| DATE 26-DEC-2 | 2003 [FRI] |  |  |  |  |
| TIME          | 22:55:34   |  |  |  |  |
| CLEAR HDD     | YES        |  |  |  |  |
| SYSTEM RESET  | YES        |  |  |  |  |

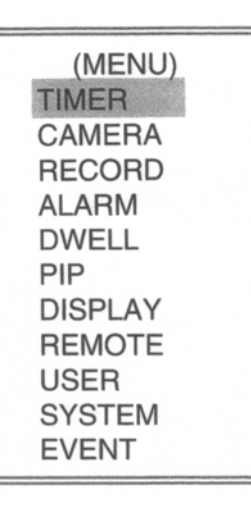

# <u>LEJÁTSZÁS</u>

A "PLAY" gomb megnyomásakor a DVR az utolsó felvételt mutatja.

## 1. GYORS ELŐRE- (F.F.) ÉS GYORS VISSZAJÁTSZÁS (F.R.)

Lehetőség van a DVR lejátszási és visszajátszási sebességének növelésére. Lejátszási módban a "▶" gomb egyszeri megnyomására a lejátszás sebesség kétszeresére, kétszeri megnyomására a sebesség négyszeresére stb. nő. A maximálisan elérhető sebesség 32-szeres.

A "◀" gomb egyszeri megnyomására a visszajátszás sebessége kétszeresére nő, kétszeri megnyomására a négyszeresére stb. A maximálisan elérhető sebesség 32-szeres.

## 2. LASSÚ LEJÁTSZÁS ELŐRE (S.F.) ÉS VISSZAFELÉ (S.R.)

Lehetősége van a DVR előre és visszafelé játszási sebességének csökkentésére is. Lejátszási módban a SLOW gomb megnyomásával tud belépni SLOW módba. A SLOW gomb egyszeri megnyomása ½-ére csökkenti a lejátszási sebességet, majd a "▶" gomb további megnyomására a lejátszási sebesség ¼-ére, stb. csökken. A legnagyobb mértékű csökkentés 1/32-szeres.

A "◀◀" gomb egyszeri megnyomására a visszajátszási sebesség ½-ére csökken, kétszeri megnyomására az ¼-ére csökken stb. A legnagyobb mértékű csökkentés 1/32-szeres.

## 3. PAUSE

Lehetőség biztosít a képernyőn lévő kép megállítására.

## 4. STOP

Ha bármely helyzetben megnyomja a "STOP" gombot, a DVR visszatér az élőképes megfigyelési módhoz.

## 5. IMAGE JOG DIAL - KÉP LÉPTETÉSE

Lehetővé teszi a manuális léptetést képről-képre; egyszerre csak egy kép látható.

PLAY módban nyomja meg a "PAUSE" gombot a kép megállításához.

A "▶" gomb megnyomásával a készülék a következő képre lép.

A "◀" gomb megnyomásával a készülék az előző képre lép.

Megjegyzés: élőképes megjelenítési és lejátszási módban az "ENTER" és a "SEARCH" gombok együttes megnyomásával tud kapcsolni a normál és az éles megjelenítés között.

# KAMERAVÁLASZTÁS (1-4)

Nyomja meg a Camera Select (1-4) gombot a kijelölt kamera képének teljes képernyős megjelenítéséhez.

## 2. START

Itt a felvétel kezdetének idejét állíthatja be.

## **3. END**

Itt a felvétel végének idejét állíthatja be.

| (TIMER)            |       |       |     |      |      |
|--------------------|-------|-------|-----|------|------|
| DAY                | START | END   | IPS | QLT  | MODE |
| DAILY              | 01:00 | 22:00 | 30  | BEST | Q-FR |
| OFF                | 00:00 | 00:00 | 30  | BEST | Q-FI |
| OFF                | 00:00 | 00:00 | 30  | BEST | Q-FI |
| OFF                | 00:00 | 00:00 | 30  | BEST | Q-FR |
| OFF                | 00:00 | 00:00 | 30  | BEST | Q-FR |
| OFF                | 00:00 | 00:00 | 30  | BEST | Q-FR |
| OFF                | 00:00 | 00:00 | 30  | BEST | MUX  |
| OFF                | 00:00 | 00:00 | 30  | BEST | Q-FI |
| TIMER ENABLE : YES |       |       |     |      |      |

MASCO Biztonságtechnikai és Nyílászáró Automatizálási Kereskedelmi Kft. 1045 Budapest, Madridi út 2. Tel: (06 1) 3904170, Fax: (06 1) 3904173, E-mail: masco@masco.hu, www.masco.hu

# 4. IPS (IMAGE PER SECOND) – KÉP / MÁSODPERC

Kép/másodperc határ. További adatokhoz nézze meg a Felvétel almenüt.

NTSC - 25A, 15, 8, 4, 2, 1 **PAL** – 18A, 12, 6, 3, 2, 1 Megjegyzés: "A" azt jelenti, hogy "felvétel hanggal"

#### 5. OUALITY – MINŐSÉG

Kiválaszthatja a rögzítési képminőséget. Négy beállítási lehetőség áll rendelkezésre: BEST (kiváló), HIGH (jó), NORMAL (normál) és BASIC (alap)

#### 6. MODE - MÓD

Háromféle rögzítési módot lehet beállítani:

QUAD-FRAME, **OUAD-FIELD, MULTIPLEX** Megjegyzés: A felvétel elindítása előtt állítsa be a megfelelő felvételi módot. Nem javasoljuk, hogy rögzítés közben változtasson rögzítési módot a legjobb felvételi minőség elérése érdekében.

7. TIMER ENABLE – IDŐZÍTŐ ENGEDÉLYEZÉS Időzített felvétel funkció engedélyezése/tiltása. Ha a funkció "YES"-re van állítva, nyomja meg a "MENU" gombot, ekkor

|   | THU |               | מממממ         | ם ם ם ם ם ם ם |        |
|---|-----|---------------|---------------|---------------|--------|
|   | FRI | ZIDDDD        | מממממ         | בסבכר         |        |
|   | SAT |               | ממממממ        | ממממממ        | XXXCCC |
|   | SUN |               | מממממ         | מממממ         |        |
|   | 007 | 0.0 0.5       | 0.0 11        | 10 17         | 10 00  |
|   | 251 | 0005          | 0611          | 1211          | 1023   |
| - | MON | מממממ         | ם ם ם ם ם ם ם | ממממממ        |        |
|   | TUE | XODDDD        | מממממ         | מממממ         | NXXCCC |
|   | WED | X D D D D D D | מממממ         |               |        |
|   | THU | RUDDDD        | מממממ         | מממממ         |        |
|   | FRI | Xaaaaaa       | ם ם ם ם ם ם ם | ממממממ        |        |
|   | SAT |               |               |               |        |
|   | SUN | מממחממ        | מממממ         | 000000        |        |

דעב מהממנה מממממה מממממם

1ST 00--05 06--11 12--17 18--23 

láthatja az Ön által beállított időzítéseket.

## KAMERA

#### 1. TITLE – CÍMZÉS

Minden kamerabemenethez cím rendelhető. Induláskor minden kamera címe, a kamera száma.

#### 2. ALARM – RIASZTÁS

Kiválaszthatja a riasztás polaritását: LOW/OFF/HIGH. Alapértelmezett: LOW.

| (CAMERA) |       |     |    |    |    |     |
|----------|-------|-----|----|----|----|-----|
| TITLE    | ALARM | REC | BR | СТ | CL | HUE |
| CAMERA 1 | LOW   | ON  | 18 | 15 | 15 | 18  |
| CAMERA 2 | OFF   | OFF | 18 | 15 | 15 | 18  |
| CAMERA 3 | HIGH  | OFF | 18 | 15 | 15 | 18  |
| CAMERA 4 | HIGH  | ON  | 18 | 15 | 15 | 18  |

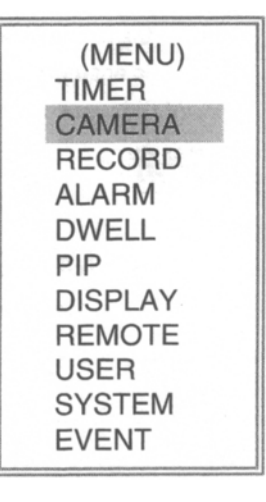

MASCO Biztonságtechnikai és Nyílászáró Automatizálási Kereskedelmi Kft. 1045 Budapest, Madridi út 2.

Tel: (06 1) 3904170, Fax: (06 1) 3904173, E-mail: masco@masco.hu, www.masco.hu

## 3. REC – FELVÉTEL

Válassza ki, melyik csatornáról kíván rögzíteni.

ON: ha a bemenetre riasztás érkezik, a DVR sokkal gyakrabban rögzít a riasztott csatornáról. Például: ha a 01-es csatornára érkezik riasztás, a felvételi eljárás: 1-2-1-3-1-4...

OFF: a DVR nem rögzít.

## 4. BR (BRIGHTNESS) – FÉNYERŐ

Minden csatorna fényerejét külön beállíthatja, 0 és 63 közötti értékre.

#### 5. CT (CONTRAST) – KONTRASZT

Minden csatorna kontrasztját külön beállíthatja, 0 és 63 közötti értékre.

6. CL (COLOR) – SZÍN Minden csatorna színét külön beállíthatja, 0 és 63 közötti értékre.

## 7. HUE – SZÍNÁRNYALAT

Minden csatorna színárnyalatét külön beállíthatja, 0 és 63 közötti értékre.

#### (MENU) TIMER CAMERA RECORD ALARM DWELL PIP DISPLAY REMOTE USER SYSTEM EVENT

# <u>FELVÉTEL</u>

 RECORD IPS – FELVÉTELI SEBESSÉG Válassza ki a felvételi sebességet a

következő lehetőségek közül: NTSC – 30, 15, 8, 4, 2, 1 PAL – 25, 12, 6, 3, 2, 1

| (RECORD)    |            |
|-------------|------------|
| RECORD IPS  | 30         |
| QUALITY     | NORMAL     |
| RECORD MODE | QUAD-FRAME |
|             |            |

## 2. QUALITY – MINŐSÉG

Négyfajta minőség közül lehet választani: BEST, HIGH, NORMAL és BASIC Megjegyzés: A felvételi idő, az IPS és a felvétel minősége közötti kapcsolat a "felvételi sebesség" címszó alatt található.

#### 3. RECORD MODE – FELVÉTELI MÓD

Háromféle felvételi beállítási lehetőség van: QUAD-FRAME, QUAD-FIELD, MULTIPLEX

Megjegyzés: A felvétel elindítása előtt állítsa be a megfelelő felvételi módot. Nem javasoljuk, hogy rögzítés közben változtasson rögzítési módot a legjobb felvételi minőség elérése érdekében. (MENU) TIMER CAMERA RECORD ALARM DWELL PIP DISPLAY REMOTE USER SYSTEM EVENT

MASCO Biztonságtechnikai és Nyílászáró Automatizálási Kereskedelmi Kft. 1045 Budapest, Madridi út 2. Tel: (06 1) 3904170, Fax: (06 1) 3904173, E-mail: masco@masco.hu, www.masco.hu

# <u>RIASZTÁS</u>

## 1. ALARM ENABLE – RIASZTÁS ENGEDÉLYEZÉSE

Ha ez a funkció "YES"-re van állítva, akkor esemény érkezésekor riasztás indul.

## 2. ALARM DURATION - RIASZTÁS IDŐTARTAMA

A reakcióidő beállítása, ami meghatározza, hogy a buzzer mennyi ideig jelezzen riasztás esetén. Az alapértelmezett érték 10 mp. A lehetőségek: 10, 15, 20, 30 másodperc, 1, 2, 3, 5, 10, 15, 30 perc, MINDIG, AUTOMATIKUS.

#### Megjegyzés:

1. A videojel-vesztés, a riasztás és mozgás üzeneteket a készülék ugyanúgy mutatja, mint a riasztás időtartamát.

2. Ha a rendszer AUTO-ra van állítva, a riasztás időtartama a külső riasztóeszköz beállításától függ.

#### 3. REC IPS – FELVÉTELI IPS

Itt beállíthatja, hogy a készülék riasztás közben hány képet rögzítsen másodpercenként. NTSC – 30, 15, 8, 4, 2, 1 PAL – 25, 12, 6, 3, 2, 1

| (ALARM)        |            |
|----------------|------------|
| ALARM ENABLE   | YES        |
| ALARM DURATION | 15 MIN     |
| RECORD IPS     | 30         |
| QUALITY        | NORMAL     |
| RECORD MODE    | QUAD-FRAME |
|                |            |

## 4. QUALITY – MINŐSÉG

4 minőségi beállítás lehetséges riasztás alatt: BASIC (alap), BEST (legjobb), HIGH (jó), NORMAL (normál).

#### 5. RECORD MODE - FELVÉTELI MÓD

Háromféle felvételi beállítási lehetőség van: QUAD-FRAME, QUAD-FIELD, MULTIPLEX.

## <u>LÉPTETÉS</u>

- NORM: a léptetési idő beállításához, a csatornák mennyi ideig látszanak egymás után a CALL monitoron. Az érték 1 és 15 másodperc között állítható, vagy OFF (kikapcsolt) állásba lehet állítani.
- 2. ALARM: riasztás érkezésekor lejátszódó léptetési idő beállítása. Az érték 1 és 15 másodperc között állítható, vagy OFF (kikapcsolt) állásba lehet állítani.

|      |    | )<br>ALARM |
|------|----|------------|
| CAM1 | 01 | 01         |
| CAM2 | 01 | 01         |
| CAM3 | 01 | 01         |
| CAM4 | 01 | 01         |

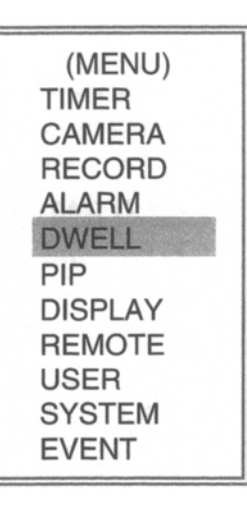

MASCO Biztonságtechnikai és Nyílászáró Automatizálási Kereskedelmi Kft. 1045 Budapest, Madridi út 2. Tel: (06 1) 3904170, Fax: (06 1) 3904173, E-mail: masco@masco.hu, www.masco.hu

## PIP

## 1. FULL SCREEN – TELJES KÉPERNYŐ

A teljes képernyős megjelenítés beállításához.

## 2. PIP SCREEN – KÉP A KÉPBEN MEGJELENÍTÉS A **KÉPERNYŐN**

Az 1/9-es méretű kép beszúrásához.

## 3. POSITION – POZÍCIÓ

6 féle pozíció beállítására van lehetőség: D/L, D/M, D/R, U/L, U/M, U/R.

| (PIP)       |       |
|-------------|-------|
| FULL SCREEN | CAM 1 |
| PIP SCREEN  | CAM 2 |
| POSITION    | D/R   |

# KIJELZŐ

## 1. CÍM KLJELZÉSE

Beállíthatja, hogy a címet lássa-e a monitoron vagy sem.

## 2. OSD SZÍN

Kiválaszthatja a képernyőn való megjelenítés színét. A következő lehetőségek közül választhat: SÁRGA, ZÖLD, CIÁN, KÉK, PINK, SZÜRKE, FEHÉR, PIROS.

## 3. LOSS SCREEN – KÉPVESZTÉSI SZÍN

Tartsa meg az utolsó képet vagy válassza ki a képvesztés színét. A lehetőségek: ZÖLD, FEKETE, KÉK és a képvesztés.

4. TIME POSITION – AZ IDŐ **ELHELYEZÉSE** 

Itt be tudja állítani a képernyőn való kijelzés elhelyezését. A lehetőségek: NORMÁL és KÖZÉPEN.

| <br>(DISPLAY) |        |
|---------------|--------|
| TITLE DISPLAY | YES    |
| OSD COLOR     | YELLOW |
| LOSS SCREEN   | GREEN  |
| TIME POSITION | NORMAL |

# TÁVIRÁNYÍTÁS

1. REMOTE MODE - TÁVIRÁNYÍTÁSI MÓD A távirányítási módot számítógépen keresztül az RS-232-es

RS-485-ös porton keresztül tudja beállítani.

2. BAUD RATE - ÁTVITELI SEBESSÉG Az átviteli sebesség beállítása. Lehetőségek: 115200, 57600, 19200, 9600, 4800, 3600, 2400, 1200.

## MASCO Biztonságtechnikai és Nyílászáró Automatizálási Kereskedelmi Kft. 1045 Budapest, Madridi út 2.

Tel: (06 1) 3904170, Fax: (06 1) 3904173, E-mail: masco@masco.hu, www.masco.hu

#### TIMER CAMERA RECORD ALARM DWELL PIP DISPLAY REMOTE USER SYSTEM

EVENT

(MENU)

| (MENU)  |
|---------|
| TIMER   |
| CAMERA  |
| RECORD  |
| ALARM   |
| DWELL   |
| PIP     |
| DISPLAY |
| REMOTE  |
| USER    |
| SYSTEM  |
| EVENT   |

| OSITION | NORMAL  |
|---------|---------|
|         |         |
|         | (MENU)  |
|         | TIMER   |
|         | CAMERA  |
| és      | RECORD  |
|         | ALARM   |
|         | DWELL   |
|         | PIP     |
| 00      | DISPLAY |

REMOTE

USER SYSTEM **EVENT** 

#### 3. ID

Különböző DVR-eket a távirányítási protokol beállításával lehet vezérelni. Az ID értékét 000–255-ig lehet beállítani.

| (REMOTE)    |        |
|-------------|--------|
| REMOTE MODE | RS-485 |
| BAUD RATE   | 9600   |
| ID jet yet  | 255    |

# <u>FELHASZNÁLÓ</u>

## 1. USER – FELHASZNÁLÓ

A vezérléshez a felhasználó azonosítójának beállítása. 8 felhasználó adatainak beállítására van lehetőség.

Supervisor – az összes funkció vezérlésére jogosult

**Egyéb felhasználók** – látja az összes funkciót, kivéve a menübeállításokat és az eseménynaplót

## 2. PASSWORD – JELSZÓ

A felhasználók biztonsági jelszavának beállítása. A jelszó hossza max. 4 karakter lehet.

| (USER)     |          |  |  |  |  |
|------------|----------|--|--|--|--|
|            | PASSWORD |  |  |  |  |
| SUPERVISOR | 0000     |  |  |  |  |
| USER 1     | 0000     |  |  |  |  |
| USER 2     | 0000     |  |  |  |  |
| USER 3     | 0000     |  |  |  |  |
| USER 4     | 0000     |  |  |  |  |
| USER 5     | 0000     |  |  |  |  |
| USER 6     | 0000     |  |  |  |  |
| USER 7     | 0000     |  |  |  |  |

## <u>ESEMÉNY</u>

Egy oldalon 16 rögzített eseményt lehet megjeleníteni. A "◀" vagy "▶" gombok megnyomásával tud lépni az oldalak között, a "▲" + "♥" gombok megnyomásával tudja TÖRÖLNI az ESEMÉNY-MEMÓRIÁT.

DISK FULL: a HDD megtelt. PWR REST: a tápellátás visszatért. M-HD REMS: a HDD ki van véve. M-HD REPL: a HDD vissza van helyezve. M-HD ERR: HDD hiba. M-HD WARM: a HDD vár. K UNLOCKS: a billentyűzár feloldva. DMA ERROR: DMA hiba. (MENU) TIMER CAMERA RECORD ALARM DWELL PIP DISPLAY REMOTE USER SYSTEM EVENT

MASCO Biztonságtechnikai és Nyílászáró Automatizálási Kereskedelmi Kft. 1045 Budapest, Madridi út 2. Tel: (06 1) 3904170, Fax: (06 1) 3904173, E-mail: masco@masco.hu, www.masco.hu

(MENU) TIMER CAMERA RECORD ALARM DWELL PIP DISPLAY REMOTE USER SYSTEM EVENT C1 VLOSS: az 1-es csatornán videojelvesztés.

C2 VLOSS: a 2-es csatornán videojelvesztés.

SYSTEM ERROR: rendszerhiba.

POWER RESTORE: tápellátás visszatér.

| C1 VLOSS  | 26-DEC-2002 03:00:00 |
|-----------|----------------------|
| C2 ALARM  | 26-DEC-2002 03:00:00 |
| K UNLOCKS | 26-DEC-2002 03:00:00 |
| M-HD ERR  | 26-DEC-2002 03:00:00 |
| M-HD WARM | 26-DEC-2002 03:00:00 |
| PWR REST  | 26-DEC-2002 03:00:00 |
| DMA ERROR | 26-DEC-2002 03:00:00 |
| M-HD REPL | 26-DEC-2002 03:00:00 |
| 1         | +↓:CLEAR             |

Haladó műveletek

## MŰVELETI LEHETŐSÉGEK

## <u>VIDEO LOSS - VIDEOJEL-KIMARADÁS</u>

A kijelzőn a "LOSS" felirat jelenik meg, ha a video bemenet nem megfelelően van csatlakoztatva.

#### <u>SEARCH – KERESÉS</u>

- 1. LAST RECORD UTOLSÓ FELVÉTEL Az utolsó felvett video lejátszása.
- FULL LIST TELJES LISTA Megmutatja a HDD-n lévő felvett képeket időpont szerint. M: manuális felvételi idő A: Riasztási felvételi idő T: Időzített felvételi idő M: tárolás a Master HDD-n. S: tárolás a Slave HDD-n. Megjegyzés: a fent említett felvételi listákat különböző színben jeleníti meg.

LAST RECORD FULL LIST ALARM LIST TIME SEARCH

| 0    | 2003-JAN-01             | 01:02:03 | Μ   |  |
|------|-------------------------|----------|-----|--|
| Ō    | 2003-JAN-05             | 05:02:03 | Μ   |  |
| Ci i | 2003-MAR-12             | 04:02:03 | Μ   |  |
| 0    | 2003-APR-02             | 03:02:04 | Μ   |  |
| Q    | 2003-MAY-01             | 05:02:03 | Μ   |  |
| Ф    | 2003-AUG-09             | 01:02:01 | Μ   |  |
| ←:   | PAGE UP $\rightarrow$ : | PAGE DO  | OWN |  |
|      |                         |          |     |  |

 ALARM LIST – RIASZTÁSI LISTA Megmutatja az összes riasztáskor felvett képet.
 Megjegyzés: Ha nem történt riasztás, akkor a képernyőn az "EMPTY" szó jelenik meg.

#### 4. TIME SEARCH – IDŐ SZERINTI KERESÉS A bevitt dátum alapján megkeresi a rögzített képet.

# BILLENTYŰZÁR

A biztosabb védelem érdekében le tudja zárni a billentyűzetet a DVR-en. A billentyűzár megakadályozza, hogy mások használhassák a rendszert.

Nyomja meg egyszerre az ENTER és a MENU gombokat a billentyűzár engedélyezéséhez. Nyomja meg egyszerre az ENTER és a MENU gombokat és írja be a jelszót (alapértelmezett: 0000), majd nyomja meg az ENTER gombot a billentyűzár feloldásához.

Megjegyzés: a különböző felhasználók közötti átkapcsoláshoz nyomja meg az "ENTER" + "MENU" gombokat a billentyű lezárásához, majd vigye be a felhasználó jelszavát a feloldáshoz.

## RS-232 TÁVVEZÉRLÉSI PROTOKOLL

A DVR kezelőjének szimulálásához használhat PC billentyűzetet is. ADAT: a TÁVVEZÉRLÉSI PROTOKOLL 8 bit adatot ' 1 start bitet ' 1 stop bitet használ.

| FUNKCIÓ    | KÓD  | ASCII | FUNKCIÓ      | KÓD  | ASCII |
|------------|------|-------|--------------|------|-------|
| KEY_MENU   | 0x4D | М     | KEY_PLAY     | 0x50 | Р     |
| KEY_SEARCH | 0x73 | S     | KEY_DOWN     | 0x4E | Ν     |
| KEY_ENTER  | 0x0D | ENTER | KEY_RIGHT    | 0x52 | R     |
| KEY_QUAD   | 0x51 | Q     | KEY_POWER    | 0x57 | W     |
| KEY_POP    | 0x5A | Z     | KEY_KEY_LOCK | 0x4B | K     |
| KEY_PIP    | 0x70 | Р     | KEY_CH1      | 0x31 | 1     |
| KEY_SLOW   | 0x53 | S     | KEY_CH2      | 0x32 | 2     |
| KEY_REC    | 0x72 | R     | KEY_CH3      | 0x33 | 3     |
| KEY_LEFT   | 0x4C | L     | KEY_CH4      | 0x34 | 4     |
| KEY_UP     | 0x55 | U     |              | 0x54 | Т     |

## HIBAELHÁRÍTÁS

Előfordulhatnak olyan kis működési hibák, amelyeket könnyen ki lehet javítani. Az alábbi táblázatban néhány tipikus hibát és azok megoldását találja. Nézze meg őket, mielőtt a DMR telepítőjét hívja:

| PROBLÉMA                             | MEGOLDÁSA                                                                                                    |  |  |  |
|--------------------------------------|----------------------------------------------------------------------------------------------------|--|--|--|
| Nincs tápellátás                     | <ul><li>Ellenőrizze a tápkábel csatlakoztatásait.</li><li>Ellenőrizze, hogy a készülék kap-e áramot.</li></ul>                                                                                                    |  |  |  |
| Nem reagál egyik<br>gombnyomásra sem | <ul> <li>Nézze meg, hogy nincs-e a készülék billentyűzár alatt.</li> <li>Nyomja le egyszerre a "MENU" és az "ENTER"<br/>gombokat a billentyűzárból való kilépéshez.</li> </ul>                                                                                |  |  |  |
| Nem rögzít                           | Ellenőrizze, hogy a HDD megfelelően van-e installálva.                                                                                                    |  |  |  |
| Az időzített felvétel nem<br>működik | Ellenőrizze, hogy a felvétel engedélyezése YES-re van-e állítva.                                                                                                    |  |  |  |
| Nincs élőkép                         | <ul> <li>Ellenőrizze a kamera videokábelét és csatlakoztatását.</li> <li>Ellenőrizze a monitor videokábelét és csatlakoztatását.</li> <li>Ellenőrizze, hogy a kamera tápellátás alatt van-e.</li> <li>Ellenőrizze a kamera lencséinek beállítását.</li> </ul> |  |  |  |
| NTSC&PAL rendszer<br>átkapcsolás     | <ul> <li>A rendszer átkapcsolásához nyomja meg a "POWER" +<br/>az "FF" gombokat az NTSC rendszerhez, illetve a<br/>"POWER" + a "REW" gombokat a PAL rendszerhez.</li> </ul>                                                                                   |  |  |  |

# MŰSZAKI ADATOK

| KÉPFORMÁTUM                   | NTSC/EIA v. PAL/CCIR                                                                                                    |  |  |  |
|-------------------------------|----------------------------------------------------------------------------------------------------|--|--|--|
| MEREVLEMEZ TÁROLÁS            | IDE típus, UDMA 66, 250GB HDD-vel támogatott                                                                                                    |  |  |  |
| FELVÉTELI MÓD                 | Manuális / riasztási / időzített                                                                                                    |  |  |  |
| KAMERA BEMENETI JEL           | Kompozit videojel, 1Vp-p 75Ω BNC, 4 csatorna                                                                                                    |  |  |  |
| FŐ MONITOR KIMENET            | Kompozit videojel, 1Vp-p 75Ω BNC                                                                                                    |  |  |  |
| CALL MONITOR KIMENET          | Kompozit videojel, 1Vp-p 75Ω BNC                                                                                                    |  |  |  |
| VIDEOJEL-VESZTÉS<br>ÉRZÉKELÉS | Igen                                                                                                    |  |  |  |
| KÉPFRISSÍTÉS                  | Legfeljebb 240 kép/mp. NTSC rendszerhez / 200 kép/mp. PAL rendszerhez                                                                                        |  |  |  |
| FELVÉTELI SEBESSÉG            | Multiplex: legfeljebb 30 kép/mp. → NTSC,<br>25 kép/mp. → PAL<br>Quad-kijelzés: legfeljebb 120 kép/mp. → NTSC,                                                |  |  |  |
|                               | $100 \text{ kep/mp} \rightarrow \text{PAL}$<br>Quad-frame: legfeljebb 240 kép/mp. $\rightarrow \text{NTSC}$ ,<br>$200 \text{ kép/mp} \rightarrow \text{PAL}$ |  |  |  |
| LÉPTETÉSI IDŐ                 | Programozható 1–15 másodperc                                                                                                    |  |  |  |
| KÉP A KÉPBEN                  | Igen (mozgatható)                                                                                                    |  |  |  |
| BILLENTYÜZÄR                  | Igen                                                                                                    |  |  |  |
| KAMERA CÍM                    | 8 karakter                                                                                                    |  |  |  |
| ÁLLÍTHATÓ KÉP                 | Állítható szín / színmélység / kontraszt / fényerő                                                                                                    |  |  |  |
| RIASZTÁSI BEMENET             | TTL bemenet, Hi (5 V), Low (GND)                                                                                                    |  |  |  |
| RIASZTASI KIMENET             | COM / N.O. / N.C.                                                                                                    |  |  |  |
| TAVIRANYITAS                  | RS-232 vagy RS-485                                                                                                    |  |  |  |
| IDOKIJELZESI FORMATUMOK       | EE/HH/NN, NN/HH/EE, HH/NN/EE, Kikapcsolva                                                                                                    |  |  |  |
| TAPELLATAS                    | DC 19 V                                                                                                    |  |  |  |
| TELJESITMENY-FELVETEL         | < 32 W                                                                                                    |  |  |  |
| MUKODESI HOMERSEKLET          | 10-40 °C                                                                                                    |  |  |  |
| RS-232C/RS-485 (bps)          | 115200, 57600, 19200, 9600, 4800, 3600, 2400,<br>1200                                                                                                    |  |  |  |
| MERET (mm)                    | 343x223x59                                                                                                    |  |  |  |
| NETTÓ TÖMEGE                  | 2 kg                                                                                                    |  |  |  |

Az adatok figyelmeztetés nélkül megváltoztathatók.

## #1 MELLÉKLET – A HDD INSTALLÁLÁSA

#### A helyes telepítéshez végezze el az alábbi lépéseket.

A rekesz a DVR elülső panelén lévő kivehető HDD tartóban van, ide kell behelyezni a HDD-t. A tartó egyes részei el vannak nevezve a jobb azonosítás céljából.

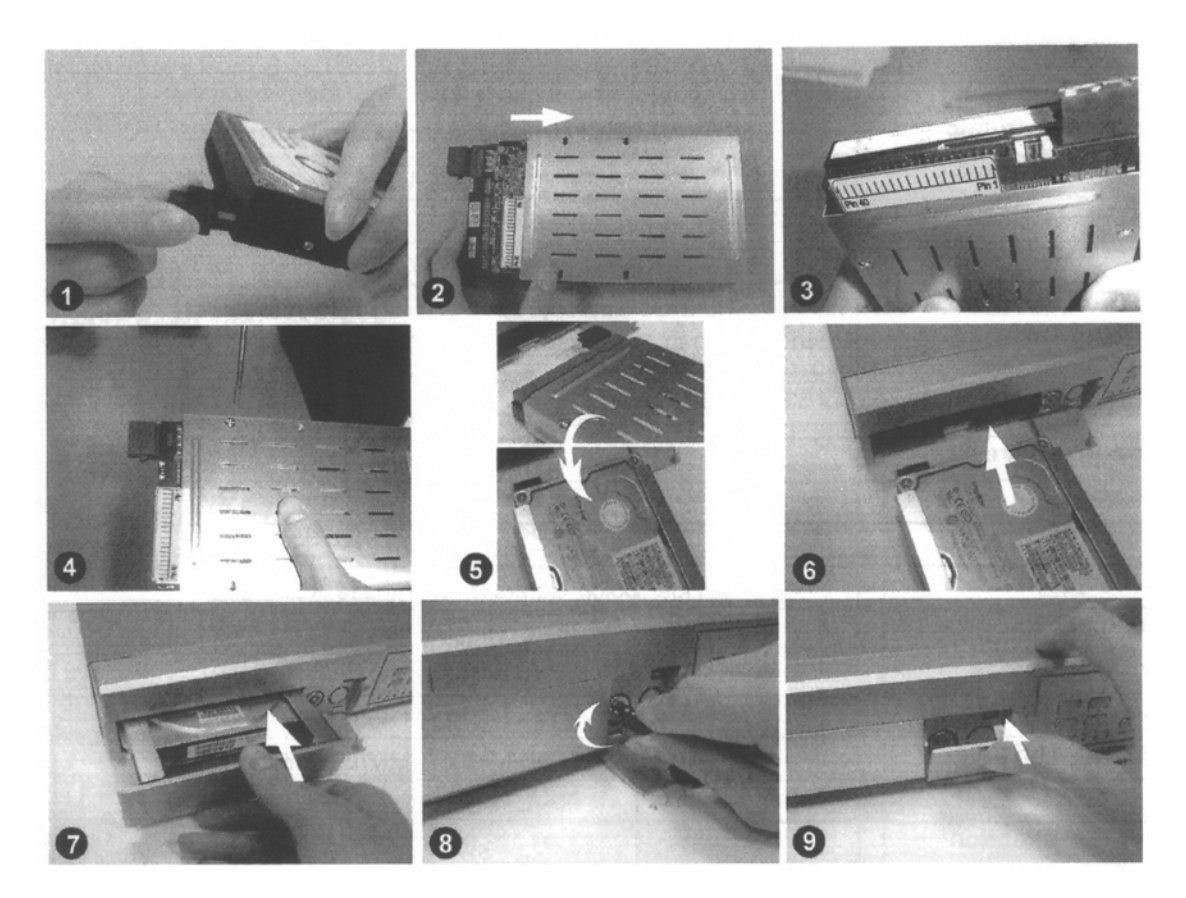

- 1. Csatlakoztassa a HDD-t (1-es kép).
- 2. Tegye a HDD-t a tartójába.
- 3. Csavarozza a HDD-t a tartójába. Mielőtt becsavarozza, ügyeljen arra, hogy egy szintben legyen a HDD 1-es pin-je az 1-es jelöléssel, mivel a csavarhely különböző a különféle HDD típusoknál. Majd csavarozza oda a HDD-t (3-as és 4-es kép). A megfelelő működéshez pontosan kell behelyeznie a HDD-t a pin-hez.
- 4. Fordítsa meg a HDD-t és tegye be a DVR-be (5-ös és 6-os kép).
- 5. Csatlakoztassa a HDD-t a DVR-hez (7-es kép).
- 6. Zárja be az egységet a kulcs az óramutató járásával megegyező irányba való fordításával. Megjegyzés: ha nem megfelelően zárja le az egységet, a DVR nem fog rendesen működni.
- 7. Zárja le a fedelet (9-es kép).

Megjegyzés: ne próbálkozzon az adatok letöltésével PC-n keresztül. A videofájlokat a PC nem tudja olvasni, a PC-vel való használat károsíthatja a HDD FAT tábláját.

## #2 MELLÉKLET – A HDD KICSERÉLÉSE

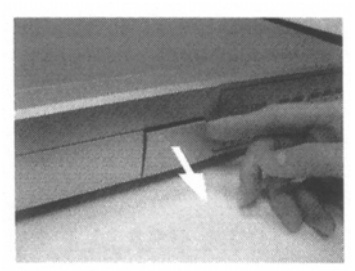

1-es lépés: Nyissa ki a fedelet (1-es kép).

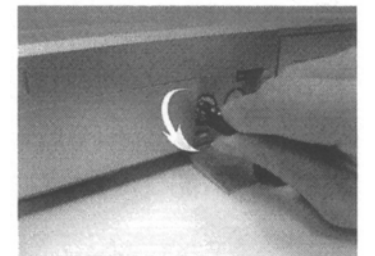

2-es lépés: Oldja ki a zárat a kulcs az óramutatóval ellentétes irányba való elfordításával (2-es kép).

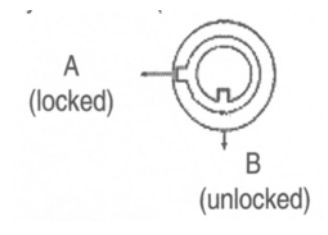

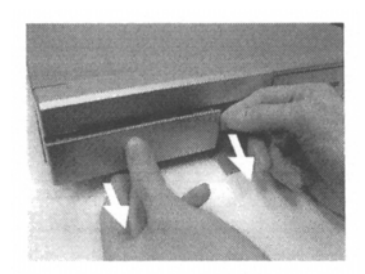

3-as lépés: Húzza ki a keretet (3-as kép).

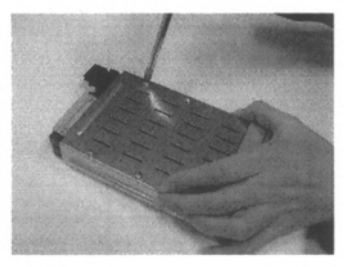

4-es lépés: Lazítsa meg a keret csavarjait.

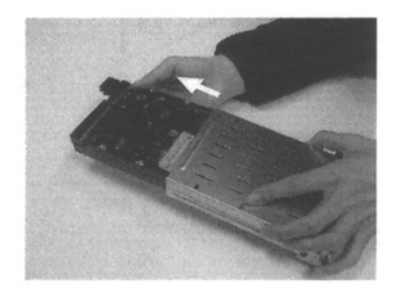

5-ös lépés: Vegye ki a HDD-t a keretből (5-ös kép).

Megjegyzés: 1. Ha a HDD már egy ideje működik, a felülete elég magas hőmérsékletű lehet. Ezt kicseréléskor mindig tartsa szem előtt.

# GYORS HDD CSERÉLÉSI LEHETŐSÉG

A megbízható működés biztosítása érdekében kövesse a következő lépéseket:

- 1. Oldja ki a tartón lévő zárat a kulcsnak az óramutató járásával ellentétes irányba való fordításával.
- 2. Írja be a jelszót és nyomja meg az "ENTER" gombot a HDD letiltásához.
- 3. Húzza ki a HDD keretet.
- 4. Cserélje ki a fiókban lévő HDD-t.

Megjegyzés: miután elfordította a kulcsot "UNLOCK" pozícióba, várjon néhány másodpercet, amíg a HDD működése teljesen megáll.

## #2 MELLÉKLET – PIN KIOSZTÁS

#### 15 pines com port

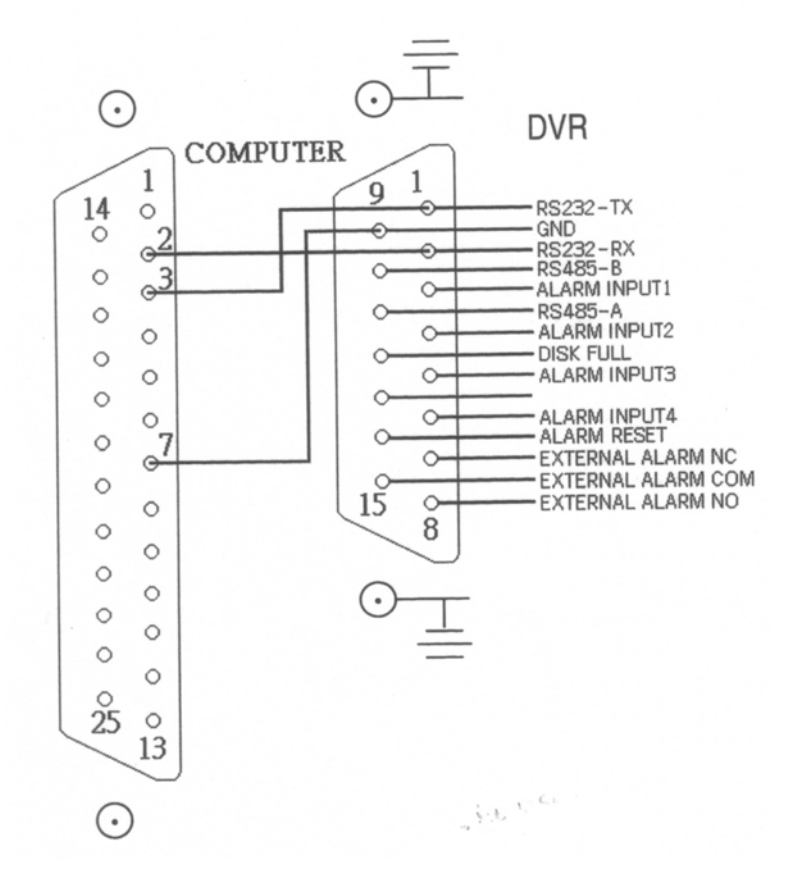

9 pines com port

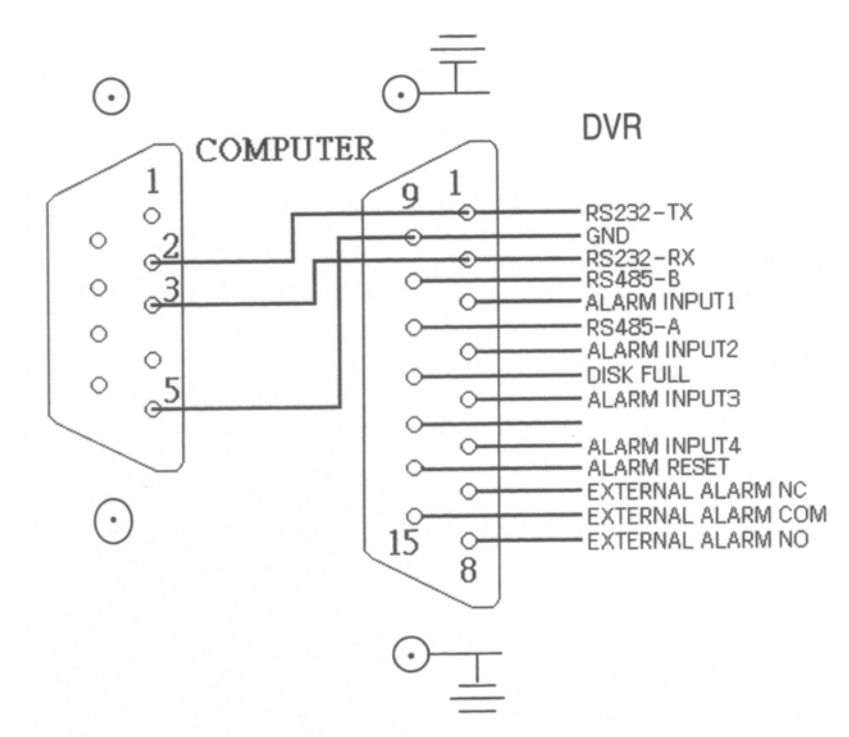

MASCO Biztonságtechnikai és Nyílászáró Automatizálási Kereskedelmi Kft. 1045 Budapest, Madridi út 2. Tel: (06 1) 3904170, Fax: (06 1) 3904173, E-mail: masco@masco.hu, www.masco.hu

## PIN 1. RS232-TX: RS-232

A DVR-t lehet külső egységgel vagy vezérlőrendszerrel távprogramozni, pl. egy kezelővel, ami RS-232 soros kommunikációs jeleket használ.

#### PIN 2. RS232-RX: RS-232

A DVR-t lehet külső egységgel vagy vezérlőrendszerrel távprogramozni, pl. egy kezelővel, ami RS-232 soros kommunikációs jeleket használ.

## PIN 3, 4, 5, 6 RIASZTÁSI BEMENET

Kösse a riasztási bemenetről jövő vezetékeket (PIN 3, 4, 5, 6) a GND-hez (föld) (PIN 9), a DVR elkezdi a rögzítést és a buzzer bekapcsol.

Amikor riasztás érkezik, a jel "Low"-ra vált, és az összes riasztási tevékenység megáll. Normál működés közben a jel "High"-on marad.

## PIN 7 KÜLSŐ RIASZTÁS NC

Normál működésnél a COM csatlakozik az NC-hez, de nem csatlakozik az NO-hoz. Amikor riasztás érkezik a COM az NO-hoz csatlakozik, az NC-hez pedig nem csatlakozik.

## PIN 8 KÜLSŐ RIASZTÁS NO

Normál működésnél a COM nem csatlakozik az NO-hoz. Amikor riasztás érkezik a COM az NO-hoz csatlakozik, az NC-hez pedig nem csatlakozik.

## PIN 9. GND

Föld

## PIN 10. RS485-B

A DVR-t lehetséges külső egységgel vagy vezérlő rendszerrel távirányítani, pl. egy RS485-ös soros kommunikációs jeleket használó kezelővel.

## PIN 11. RS485-A

A DVR-t lehetséges külső egységgel vagy vezérlő rendszerrel távirányítani, pl. egy RS485-ös soros kommunikációs jeleket használó kezelővel.

## PIN 12 LEMEZ MEGTELT (KIMENET)

Ha a HDD megtelt, egy jelet küld, ami indítja a következő DVR rögzítési módot, ha egy másik DVR-t is installált. Normál működés közben a jel "High"-on marad. De ha a lemez megtelt, a DVR elküldi a "Low" jelet.

## PIN 14. RIASZTÁS TÖRLÉSE (BEMENET)

Az ALARM RESET-ről (PIN 14) a földhöz (GND) (PIN 9) való csatlakoztatáshoz le tudja tiltani a RIASZTÁST. Egy külső jelet a RIASZTÁS TÖRLÉSÉHEZ (PIN 14) a RIASZTÁSI KIMENETI jel és a DVR belső buzzerének törléséhez lehet használni. Ha riasztás érkezik, a jel "Low"-ra változik és minden riasztási tevékenység megszűnik. Normál működésnél a jel "High"-on marad.

## PIN 15. KÜLSŐ RIASZTÁSI COM

Normál működtetésnél a COM kapcsolódik az NC-hez és nem kapcsolódik az NO-hoz. De ha riasztás érkezik, a COM csatlakozik az NO-hoz és nem csatlakozik az NC-hez.

# #4 MELLÉKLET – FELVÉTELI SEBESSÉG

A felvételi idő változik a felvételi sebesség, a felvételi minőség és felvételi mód függvényében. Tanulmányozza az alábbi táblázatot. A HDD tárterülete 250GB.

#### NTSC rendszer

| IPS        |        | 30    | 15    | 8     | 4      | 2      | 1      |
|------------|--------|-------|-------|-------|--------|--------|--------|
|            | Kiváló | 50 ó  | 100 ó | 187 ó | 375 ó  | 750 ó  | 1500 ó |
| MITTIDIEV  | Magas  | 62ó   | 125 ó | 235 ó | 468 ó  | 937 ó  | 1875 ó |
| WIULTIFLEA | Normál | 100 ó | 200 ó | 375 ó | 750 ó  | 1500 ó | 2998 ó |
|            | Alap   | 167 ó | 333 ó | 625 ó | 1250 ó | 2498 ó | 4996 ó |
|            | Kiváló | 48 ó  | 95 ó  | 178 ó | 356 ó  | 712 ó  | 1425 ó |
| QUAD-      | Magas  | 59 ó  | 118 ó | 223 ó | 445 ó  | 890 ó  | 1781 ó |
| FIELD      | Normál | 95 ó  | 190 ó | 356 ó | 712 ó  | 1425 ó | 2848 ó |
|            | Alap   | 158 ó | 316 ó | 594 ó | 1187 ó | 2373 ó | 4746 ó |
|            | Kiváló | 24 ó  | 48 ó  | 89 ó  | 178 ó  | 356 ó  | 713 ó  |
| QUAD-      | Magas  | 30 ó  | 59 ó  | 112 ó | 223 ó  | 445 ó  | 890 ó  |
|            | Normál | 48 ó  | 95 ó  | 178 ó | 356 ó  | 713 ó  | 1424 ó |
| TINAIVIL   | Alap   | 79 ó  | 158 ó | 297 ó | 594    | 1187 ó | 2373 ó |

#### PAL rendszer

| IPS          |        | 25    | 12    | 6     | 3      | 2      | 1      |
|--------------|--------|-------|-------|-------|--------|--------|--------|
|              | Kiváló | 50 ó  | 104 ó | 210 ó | 423 ó  | 633 ó  | 1266 ó |
| MIII TIDI EV | Magas  | 62ó   | 131 ó | 265 ó | 527 ó  | 792 ó  | 1583 ó |
| MULTIFLEA    | Normál | 102 ó | 210 ó | 422 ó | 844 ó  | 1266 ó | 2542 ó |
|              | Alap   | 168 ó | 350 ó | 704 ó | 1406 ó | 2110 ó | 4218 ó |
|              | Kiváló | 48 ó  | 98 ó  | 200 ó | 400 ó  | 600 ó  | 1202 ó |
| QUAD-        | Magas  | 58 ó  | 124 ó | 251 ó | 500 ó  | 752 ó  | 1503 ó |
| FIELD        | Normál | 98 ó  | 200 ó | 400 ó | 800 ó  | 1202 ó | 2414 ó |
|              | Alap   | 160 ó | 332 ó | 668 ó | 1335 ó | 2004 ó | 4005 ó |
|              | Kiváló | 24 ó  | 50 ó  | 100 ó | 200 ó  | 300 ó  | 600 ó  |
| QUAD-        | Magas  | 30 ó  | 62 ó  | 125 ó | 250 ó  | 376 ó  | 751 ó  |
|              | Normál | 49 ó  | 100 ó | 200 ó | 400 ó  | 601 ó  | 1207 ó |
|              | Alap   | 80 ó  | 166 ó | 334 ó | 667 ó  | 1002 ó | 2003 ó |

Megjegyzés: A fenti adatokat egy normál TV program felvételekor rögzítették. (Kizárólag tájékoztató adatok.)

# #5MELLÉKLET – HÁLÓZATI ALKALMAZÁSOK

#### A Video Web Server funkciói:

- A legtöbb CCTV termékkel kompatibilis, lehetővé teszi bármely video kimeneti eszköznek, Interneten vagy LAN-on kersztüli vezérlését.
- Automatikus hálózatra csatlakozás (ANR)
- Watch dog funkció
- Támogatja a dinamikus IP címet
- Duplex funkció, a kliens oldalon egyszerre tud lejátszani és rögzíteni
- 4 riasztási bemenetet támogat
- Automatikus e-mail figyelmeztetés, ami figyelmezteti a felhasználót, hogy külső riasztás történt.
- Intelligens, felvételi funkció az ANR után, nem áll meg
- Multi AP képernyő támogatása
- Egyetlen video lejátszó

## **DVR vezérlés**

#### Video Web Server

1 csat./4 csat. DVR

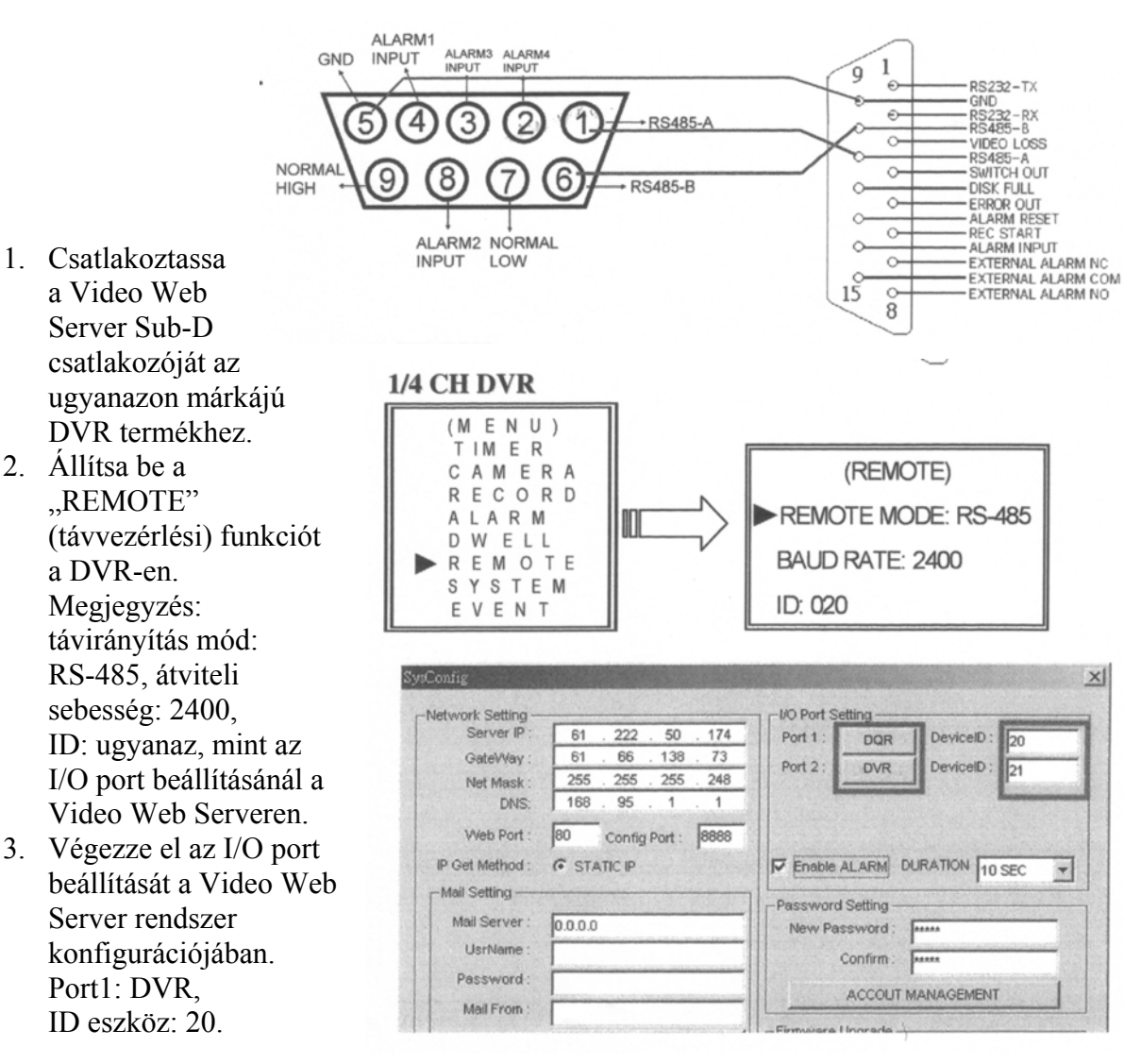

MASCO Biztonságtechnikai és Nyílászáró Automatizálási Kereskedelmi Kft. 1045 Budapest, Madridi út 2.

Tel: (06 1) 3904170, Fax: (06 1) 3904173, E-mail: masco@masco.hu, www.masco.hu

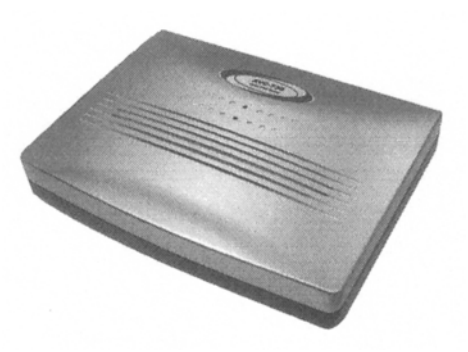